# 계절학기 신청 매뉴얼

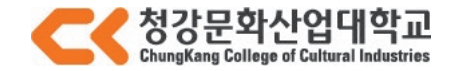

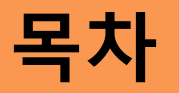

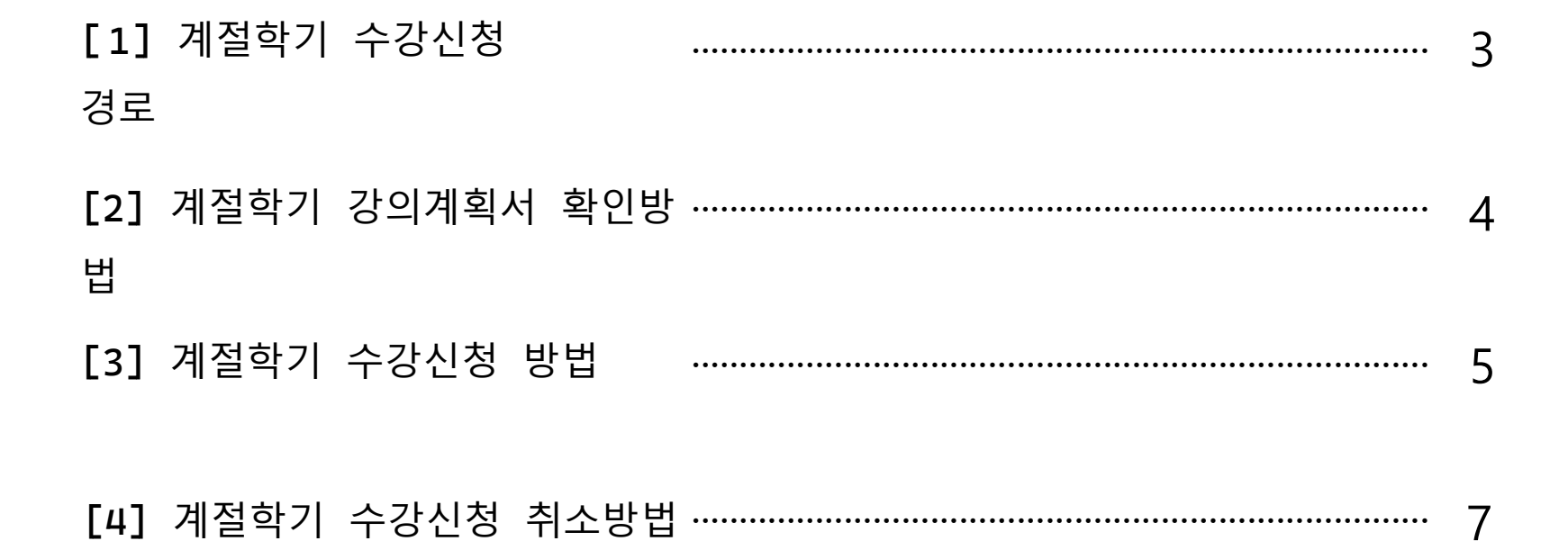

#### [1] 계절학기 수강신청 경로

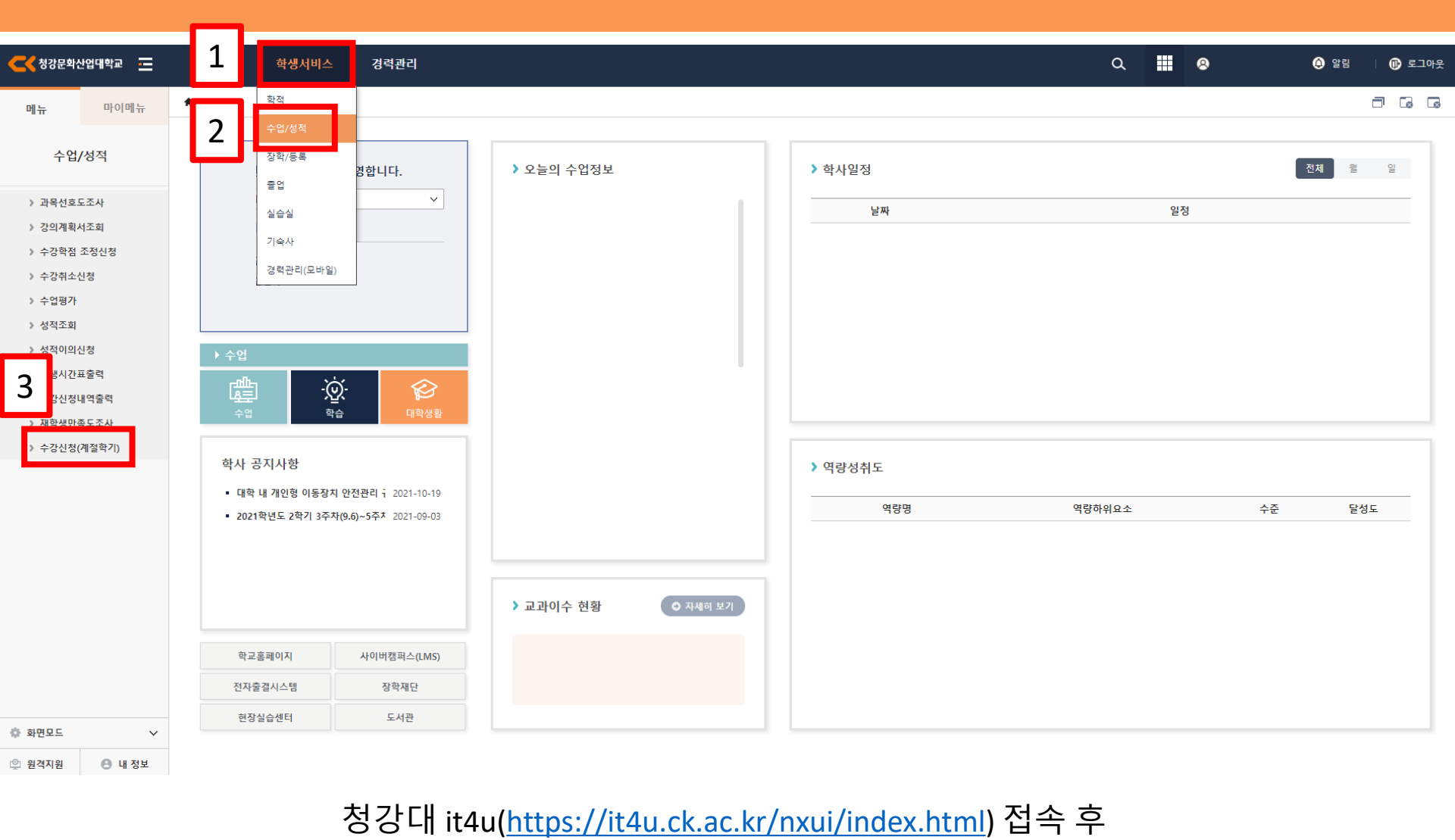

[학생 서비스]-[수업/성적]-[수강신청(계절학기) 탭 클릭

#### [1] 계절학기 강의계획서 확인방법

강의계획서 탭에서 [확인] 클릭.

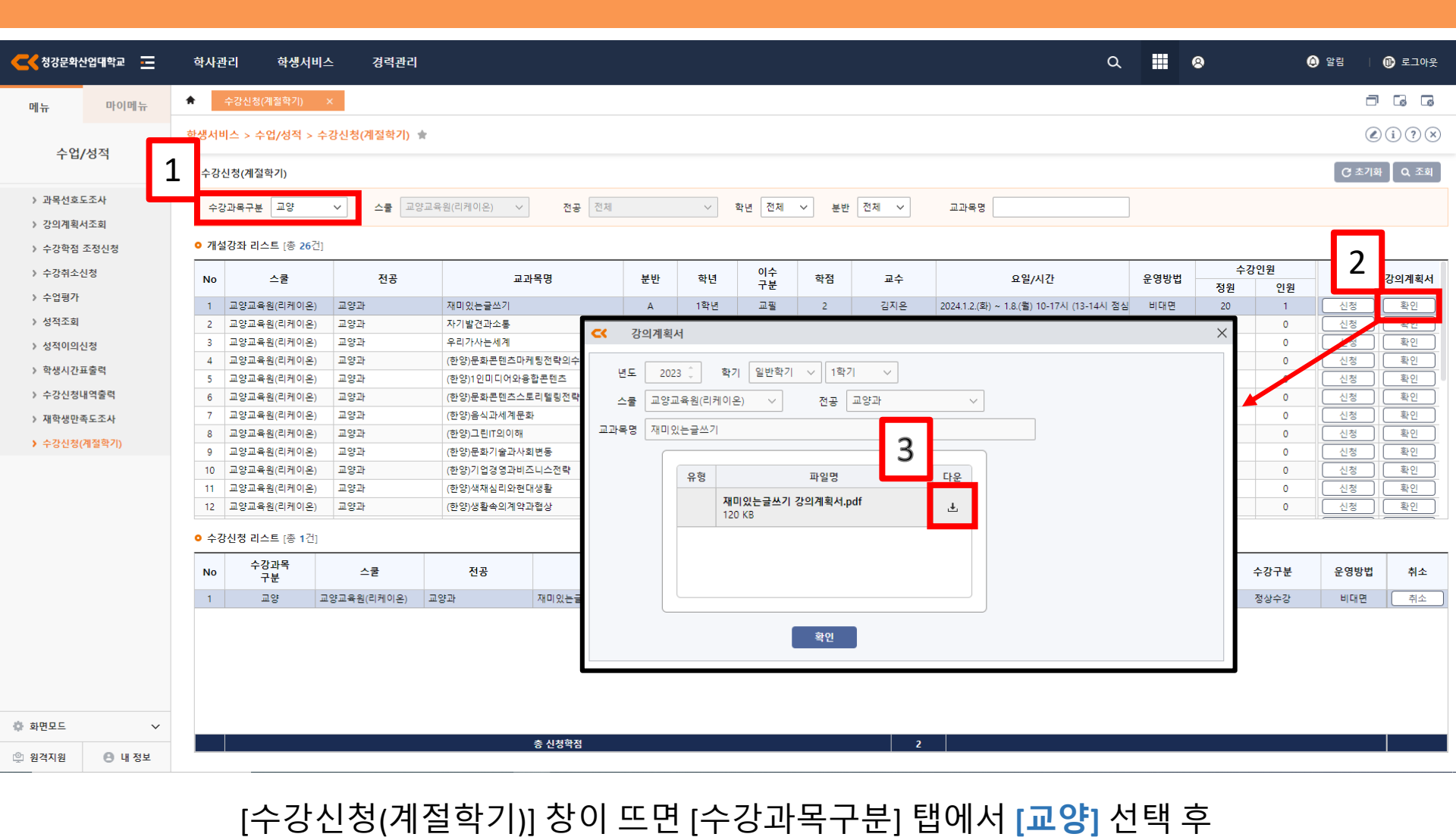

강의계획서 팝업창이 뜨면 [다운] 클릭하면 강의계획서 확인 가능

## 총 신청학점

팝업창이 뜨면 [예] 클릭

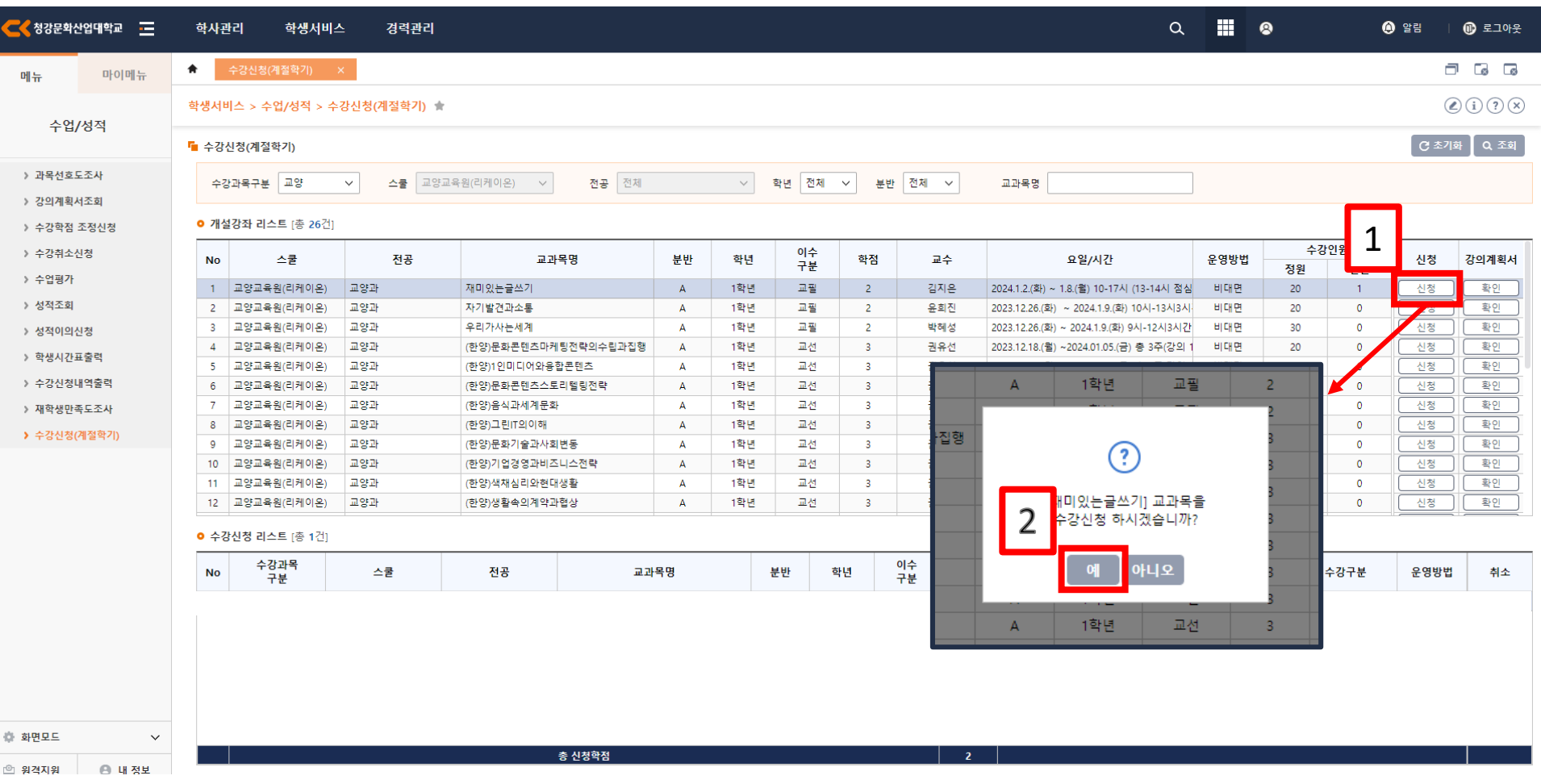

강의계획서 확인하고 원하는 교과목 고른 후 [신청] 클릭

#### [2] 계절학기 수강신청 방법

#### 수강신청 완료 탭에서 [**확인**] 클릭 수강신청 리스트에 신청한 교양 교과목 확인 가능

| <                      | 업대학교 💼 |              | 학사관리                                                      | 학생서태               | 비스 경력관리     | I                      |           |       |     |    |     |          |                   |                         | م                       |              | 8  | (    | 🗘 알림 🛛    | 🕕 로그아웃           |  |  |  |  |
|------------------------|--------|--------------|-----------------------------------------------------------|--------------------|-------------|------------------------|-----------|-------|-----|----|-----|----------|-------------------|-------------------------|-------------------------|--------------|----|------|-----------|------------------|--|--|--|--|
| 메뉴                     | 마이메뉴   |              | ♠ 수경                                                      | 낭신청(계절학기)          | ×           |                        |           |       |     |    |     |          |                   |                         |                         |              |    |      |           |                  |  |  |  |  |
| 수업/성적                  |        |              | 학생서비스                                                     | > 수업/성적 >          | 수강신청(계절학기)  | *                      |           |       |     |    |     |          |                   |                         |                         | (i)?)(i)     |    |      |           |                  |  |  |  |  |
| 수업/                    | 성적     |              |                                                           |                    |             |                        |           |       |     |    |     |          |                   |                         |                         |              |    |      |           |                  |  |  |  |  |
|                        |        |              | <mark>두</mark> 수강신청(계절학기)                                 |                    |             |                        |           |       |     |    |     |          |                   |                         |                         | ⑦ 초기화 ↓ Q 조회 |    |      |           |                  |  |  |  |  |
| › 과목선호도조사<br>› 강의계획서조회 |        |              | 수강과목구분 교양 🗸 스쿨 교양교육원(리케이온) 🗸 전공 전재 🗸 학년 전재 < 분반 전재 < 교과목명 |                    |             |                        |           |       |     |    |     |          |                   |                         |                         |              |    |      |           |                  |  |  |  |  |
|                        |        |              | - 711 14 71                                               | 지 귀스트 2초 267       | 24.         |                        |           |       |     |    |     |          |                   |                         |                         |              |    |      |           |                  |  |  |  |  |
|                        |        | 10           | 114                                                       |                    |             | 고가모며                   |           | ы нг  | 하네  | 이수 | 하저  | -        |                   | 요약/시간                   |                         | 으여바버         | ÷  | =강인원 | 시쳐        | 가이게히서            |  |  |  |  |
|                        |        |              | _                                                         |                    | 5           | 16.1                   | ο         | 포인    | 역된  | 구분 |     |          | <u>*</u> T        |                         |                         | 2000         | 정원 | 인원   | 20        | 3의개폭시<br>()      |  |  |  |  |
|                        |        |              | G                                                         |                    |             | 재미있는글쓰기                |           | A     | 1학년 | 교필 | 2   | 김        | 님지은<br>           | 2024.1.2.(화) ~ 1.8.     | (월) 10-17시 (13-14시 점심   | 비대면          | 20 | 1    | 신청        | <u>확인</u>        |  |  |  |  |
|                        |        |              | $\odot$                                                   |                    | \$          | 사기발견과소동                |           | A     | 1약년 | 교별 | 2   | 원        | 6의신<br>1회서        | 2023.12.26.(와) ~        | 2024.1.9.(와) 10시-13시3시  | 비내면          | 20 | 0    | 신성        | <u>확인</u>        |  |  |  |  |
|                        | _      | _            |                                                           |                    | 5           | 수니가자는세계<br>(하여)무히코테치마케 | 티저랴이스리과지해 | A<br> | 1학년 | 교생 | 2   |          | (예정<br>(요서        | 2023.12.20.(와) ~ 2      | 1024.1.9.(와) 9시-12시3시원  | 비대면          | 20 | 0    | 신정        | <u>옥인</u><br>(황이 |  |  |  |  |
|                        |        | , <b>j</b> i | 을 완료히                                                     | •였습니다.             |             | (한양)군화근랜드비가            | 하코테치      | A .   | 1학년 | 교선 | 3   |          | 1 m 12<br>비오서     | 2023.12.18.(월) ~20      | )24.01.05.(금) 총 3주(경의 1 | 비대면          | 20 | 0    | 시청        | 호이               |  |  |  |  |
|                        |        | L            |                                                           |                    | \$          | (한양)문화콘텐츠스토리텔링전략       |           | A     | 1학년 | 교선 | 3   | 권        | 의유선<br>비유선        | 2023 12 18 (월) ~2       | 024.01.05.(금) 총 3주(강의 1 | 비대면          | 20 | 0    | <u>신청</u> | <u> </u>         |  |  |  |  |
|                        |        | ┛,           |                                                           |                    |             | (한양)음식과세계문화            |           | A     | 1학년 | 교선 | 3   | 권        | 비유선               | 2023.12.18.(월) ~2       | 024.01.05.(금) 총 3주(강의 1 | 비대면          | 20 | 0    | 신청        | <u>확인</u>        |  |  |  |  |
|                        |        |              | 확인                                                        |                    |             | (한양)그린IT의이해            | А         | 1학년   | 교선  | 3  | 권   | 변유선      | 2023.12.18.(월) ~2 | 024.01.05.(금) 총 3주(강의 1 | 비대면                     | 20           | 0  | 신청   | <u>확인</u> |                  |  |  |  |  |
|                        |        |              |                                                           |                    | ·           | (한양)문화기술과사회            | А         | 1학년   | 교선  | 3  | 권   | 비유선      | 2023.12.18.(월) ~2 | 024.01.05.(금) 총 3주(강의 1 | 비대면                     | 20           | 0  | 신청   | 확인        |                  |  |  |  |  |
|                        | ~      |              | 1 Li I                                                    |                    | J           | (한양)기업경영과비즈니스전략        |           | А     | 1학년 | 교선 | 3   | 권        | 비유선               | 2023.12.18.(월) ~2       | 024.01.05.(금) 총 3주(강의 1 | 비대면          | 20 | 0    | 신청        | 확인               |  |  |  |  |
|                        | _      |              |                                                           | 0 <b></b>          |             | (한양)색채심리와현대            | 생활        | Α     | 1학년 | 교선 | 3   | 권        | 비유선               | 2023.12.18.(월) ~2       | 024.01.05.(금) 총 3주(강의 1 | 비대면          | 20 | 0    | 신청        | 확인               |  |  |  |  |
|                        |        | 2            | 12 교                                                      | 양교육원(리케이온          | ) 교양과       | (한양)생활속의계약고            | 협상        | А     | 1학년 | 교선 | 3   | 권        | 비유선               | 2023.12.18.(월) ~2       | 024.01.05.(금) 총 3주(강의 1 | 비대면          | 20 | 0    | 신청        | 확인               |  |  |  |  |
|                        |        | Z            | 수강신                                                       | <b>청 리스트</b> [총 1건 | ]           |                        |           |       |     |    |     |          |                   |                         |                         |              |    |      |           |                  |  |  |  |  |
|                        | •      |              | No                                                        | 수강과목<br>구분         | 스쿨          | 전공                     | 교과        | 목명    |     | 분반 | 학년  | 이수<br>구분 | 학점                | 교수                      | 요일/                     | 시간           |    | 수강구분 | 운영방법      | 취소               |  |  |  |  |
|                        |        |              | 1                                                         | 교양                 | 교양교육원(리케이온) | 교양과                    | 재미있는글쓰기   |       |     | А  | 1학년 | 교필       | 2                 | 김지은                     |                         |              |    | 정상수강 | 비대면       | 취소               |  |  |  |  |
| 🗇 화면모드                 |        | ~            |                                                           |                    |             |                        | 大 川村流石    |       |     |    |     |          |                   |                         |                         |              |    |      |           |                  |  |  |  |  |
| 🙄 원격지원                 | 🕒 내 정보 |              |                                                           |                    |             |                        | 0 2010    |       |     |    |     |          |                   |                         |                         |              |    |      |           |                  |  |  |  |  |

### [2] 계절학기 수강신청 방법

#### [3] 계절학기 수강신청 취소방법

| 🧲 🕻 청강문확산    | 1업대학교 💶     | 학사                                    | 관리 학생서비               | 스 경력관리      |             |            |               |           |          |    |           | Q                                        |          | 8  | (    | 🗘 알림 | 🕕 로그아웃      |  |  |
|--------------|-------------|---------------------------------------|-----------------------|-------------|-------------|------------|---------------|-----------|----------|----|-----------|------------------------------------------|----------|----|------|------|-------------|--|--|
| 메뉴           | 마이메뉴        | *                                     | 수강신청(계절학기)            | ×           |             |            |               |           |          |    |           |                                          |          |    |      | ť    |             |  |  |
| 스어/          | 서저          | 학생서                                   | 비스 > 수업/성적 >          |             |             |            | (             | ∠ i ? ×   |          |    |           |                                          |          |    |      |      |             |  |  |
| ±8/%4        |             | 두 수경                                  | 상신청(계절학기)             |             |             |            | C چر          | I화 🛛 Q 조회 |          |    |           |                                          |          |    |      |      |             |  |  |
| > 과목선호도      | 조사          | 수                                     | 강과목구분 교양              |             |             |            |               |           |          |    |           |                                          |          |    |      |      |             |  |  |
| 》 강의계획서      | <b>أ</b> 조회 |                                       |                       |             |             |            |               |           |          |    |           |                                          |          |    |      |      |             |  |  |
| > 수강학점 조     | 조정신청        | o 71                                  | 설강좌 리스트 [종 26건        |             | ~7          | 바이위        |               |           |          |    |           |                                          |          |    |      |      |             |  |  |
| > 수강취소신      | 18          | No                                    | 스쿨                    | 전공          | 교기          | 과목명        | 분반            | 학년        | 이루<br>구분 | 학점 | 교수        | 요일/시간                                    | 운영방법     | 정원 | 인원   | 신청   | 강의계획서       |  |  |
| ) +18/I      |             | 1                                     | 교양교육원(리케이온)           | 교양과         | 재미있는글쓰기     |            | А             | 1학년       | 교필       | 2  | 김지은       | 2024.1.2.(화) ~ 1.8.(월) 10-17시 (13-14시 점심 | 비대면      | 20 | 1    | 신청   | <u>확인</u>   |  |  |
| > 성적조회       |             | 2                                     | 교양교육원(리케이온)           | 교양과         | 자기발견과소통     |            | A             | 1학년       | 교필       | 2  | 윤희진       | 2023.12.26.(화) ~ 2024.1.9.(화) 10시-13시3시  | 비대면      | 20 | 0    | 신청   | ) <u>확인</u> |  |  |
| > 성적이의신      | 성           | 3                                     | 교양교육원(리케이온)           | 교양과         | 우리가사는세계     |            | Α             | 1학년       | 교필       | 2  | 박혜성       | 2023.12.26.(화) ~ 2024.1.9.(화) 9시-12시3시간  | 비대면      | 30 | 0    | 신청   | ) <u>확인</u> |  |  |
| > 학생시간표      | 충력          | 4                                     | 교양교육원(리케이온)           | 교양과         | (한양)문화콘텐츠마  | 케팅전략의수립과집행 | Α             | 1학년       | 교선       | 3  | 권유선       | 2023.12.18.(월) ~2024.01.05.(금) 총 3주(강의 1 | 비대면      | 20 | 0    | 신청   | <u>확인</u>   |  |  |
|              |             | 5                                     | 교양교육원(리케이온)           | 교양과         | (한양)1인미디어와용 | 응합콘텐츠<br>  | A             | 1학년       |          |    | <b></b>   |                                          | 면        | 20 | 0    | 신청   | <u>확인</u>   |  |  |
| > 수강신성내      | 억울덕         | 6                                     | 교양교육원(리케이온)           | 교양과         | (한양)문화콘텐츠스  | 토리텔링전략     | A             | 1학년       |          |    |           |                                          | 면        | 20 | 0    | 신청   | <u>확인</u>   |  |  |
| > 재학생만족      | 투도조사        | 7                                     | 교양교육원(리케이온)           | 교양과         | (한양)음식과세계문: | 화          | A             | 1학년       |          |    |           |                                          | 면<br>(전) | 20 | 0    | 신청   | <u>확인</u>   |  |  |
| > 수강신청(계절학기) |             | 8                                     | 교양교육원(리케이온)           | 교양과         | (한양)그린IT의이해 |            | A             | 1악년       |          |    |           |                                          | 면        | 20 | 0    | 신정   | <u>확인</u>   |  |  |
|              |             | 9                                     | 교양교육원(리케이온)           | 교양과         | (한양)문화기술과사  | 의면동        | A             | 1약년       |          |    | (         | ?)                                       | 면        | 20 | 0    | 신정   | <u>확인</u>   |  |  |
|              |             | 10                                    | 교양교육원(디케이온)           | 교양과         | (한양)기업경영과미: | 스니스선택      | A             | 1약연       |          |    | · · · · · | ·                                        | 면        | 20 | 0    | 신성   | <u>확인</u>   |  |  |
|              |             | 11                                    | 교양교육원(디케이온)           | 고야고         | (한양)색세심디와연  | 내생활        | A             | 1912      |          |    |           |                                          | 면        | 20 | 0    | 신성   | 1 확인        |  |  |
|              |             | ····································· |                       |             |             |            |               |           |          |    | 쓰기1 교과목을  | 2                                        | 20       | 28 |      |      |             |  |  |
|              |             | <mark>0</mark> 수                      | <b>강신청 리스트</b> [총 1건] |             |             |            | ·신청취소 하시겠습니까? |           |          |    |           |                                          |          |    | 1    |      |             |  |  |
|              |             | No                                    | 수강과목<br>구분            | 스쿨          | 전공          | 교과         | 목명            |           |          | Ζ  |           |                                          |          |    | 수강구분 |      | 취소          |  |  |
|              |             | 1                                     | 교양                    | 교양교육원(리케이온) | 교양과         | 재미있는글쓰기    |               | _         |          |    |           |                                          |          |    | 정상수강 |      | 취소          |  |  |
|              |             |                                       |                       |             |             |            |               |           |          |    | 예         | 아니오                                      |          |    |      |      |             |  |  |
| 💠 화면모드       | ~           |                                       |                       |             |             | 초 시처하저     |               |           |          |    |           |                                          |          |    |      |      |             |  |  |
| 🖄 원격지원       | 🕒 내 정보      |                                       |                       |             |             | 0 2010     |               |           |          |    |           |                                          |          |    |      |      |             |  |  |

<

수강신청 리스트에서 [취소] 클릭 후 취소 팝업창이 뜨면 [예] 클릭

| 수경   | 강과목구분 교양                       | ✓ 스쿨 교양 | 교육원(리케이온) 🗸 전공 전체    |     | $\sim$ | 학년 전체 | ✓ 분반 | 전체 🗸       | 교과목명                                     |       |    |     |    |
|------|--------------------------------|---------|----------------------|-----|--------|-------|------|------------|------------------------------------------|-------|----|-----|----|
|      |                                |         |                      |     |        |       |      |            |                                          |       |    |     |    |
| ○ 개성 | <b>설강좌 리스트</b> [총 <b>26</b> 건] |         |                      |     |        |       |      |            |                                          |       |    |     |    |
|      | <u>ج</u> ۸                     | ਸ਼ਾ     | קור ר                | ынг | 승니 크   | 이수    | 하저   | 7.4        | 0.91/1171                                | однын | 수경 | J인원 | 시처 |
| NO   |                                | 신공      | ##13.2               | 군인  | 역년     | 구분    | 918  | # <b>-</b> | 표 2/시신                                   | £995  | 정원 | 인원  | 23 |
| 1    | 교양교육원(리케이온)                    | 교양과     | 재미있는글쓰기              | А   | 1학년    | 교필    | 2    | 김지은        | 2024.1.2.(화) ~ 1.8.(월) 10-17시 (13-14시 점심 | 비대면   | 20 | 1   | 신청 |
| 2    | 교양교육원(리케이온)                    | 교양과     | 자기발견과소통              | А   | 1학년    | 교필    | 2    | 윤희진        | 2023.12.26.(화) ~ 2024.1.9.(화) 10시-13시3시  | 비대면   | 20 | 0   | 신청 |
| 3    | 교양교육원(리케이온)                    | 교양과     | 우리가사는세계              | А   | 1학년    | 교필    | 2    | 박혜성        | 2023.12.26.(화) ~ 2024.1.9.(화) 9시-12시3시간  | 비대면   | 30 | 0   | 신청 |
| 4    | 교양교육원(리케이온)                    | 교양과     | (한양)문화콘텐츠마케팅전략의수립과집행 | А   | 1학년    | 교선    | 3    | 권유선        | 2023.12.18.(월) ~2024.01.05.(금) 총 3주(강의 1 | 비대면   | 20 | 0   | 신청 |
| 5    | 교양교육원(리케이온)                    | 교양과     | (한양)1인미디어와융합콘텐츠      | А   | 1학년    | 교선    | 3    | 권유선        | 2023.12.18.(월) ~2024.01.05.(금) 총 3주(강의 1 | 비대면   | 20 | 0   | 신청 |
| 6    | 교양교육원(리케이온)                    | 교양과     | (한양)문화콘텐츠스토리텔링전략     | А   | 1학년    | 교선    | 3    | 권유선        | 2023.12.18.(월) ~2024.01.05.(금) 총 3주(강의 1 | 비대면   | 20 | 0   | 신청 |
| 7    | 교양교육원(리케이온)                    | 교양과     | (한양)음식과세계문화          | А   | 1학년    | 교선    | 3    | 권유선        | 2023.12.18.(월) ~2024.01.05.(금) 총 3주(강의 1 | 비대면   | 20 | 0   | 신청 |
| 8    | 교양교육원(리케이온)                    | 교양과     | (한양)그린IT의이해          | А   | 1학년    | 교선    | 3    | 권유선        | 2023.12.18.(월) ~2024.01.05.(금) 총 3주(강의 1 | 비대면   | 20 | 0   | 신청 |
| 9    | 교양교육원(리케이온)                    | 교양과     | (한양)문화기술과사회변동        | А   | 1학년    | 교선    | 3    | 권유선        | 2023.12.18.(월) ~2024.01.05.(금) 총 3주(강의 1 | 비대면   | 20 | 0   | 신청 |
| 10   | 교양교육원(리케이온)                    | 교양과     | (한양)기업경영과비즈니스전략      | А   | 1학년    | 교선    | 3    | 권유선        | 2023.12.18.(월) ~2024.01.05.(금) 총 3주(강의 1 | 비대면   | 20 | 0   | 신청 |
| 11   | 교양교육원(리케이온)                    | 교양과     | (한양)색채심리와현대생활        | А   | 1학년    | 교선    | 3    | 권유선        | 2023.12.18.(월) ~2024.01.05.(금) 총 3주(강의 1 | 비대면   | 20 | 0   | 신청 |
| 12   | 교양교유위(리케이오)                    | 교양과     | (하야)새화소이계약과혀사        | Δ   | 1핟년    | 교선    | 3    | 권유성        | 2023 12 18 (뮉) ~2024 01 05 (금) 총 3주(간의 1 | 비대며   | 20 | 0   | 시체 |

분반

취소한 교과목이 수강신청 리스트에서 삭제된 것을 확인 가능

학년

이수 구분

학점

교수

#### [3] 계절학기 수강신청 취소방법

🧲 청강문화산업대학교 😑

수업/성적

메뉴

🕼 화면모드

凹 원격지원

마이메뉴

학생서비스

학생서비스 > 수업/성적 > 수강신청(계절학기) 🔺

경력관리

학사관리

♠ 수강신청(계절학기) ×

수강과목

구분

스쿨

전공

교과목명

총 신청학점

No

 $\sim$ 

🕒 내 정보

🗘 알림

🕕 로그아웃

2 i ? ×

8

Q

요일/시간

수강구분

운영방법

취소